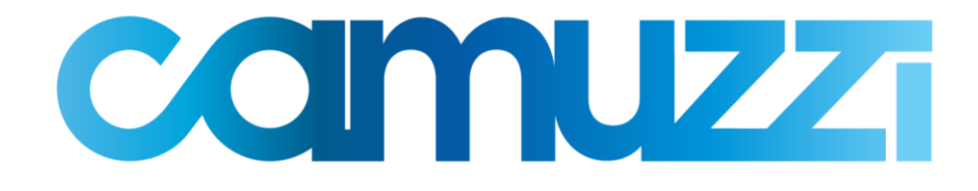

# **INSTRUCTIVO**

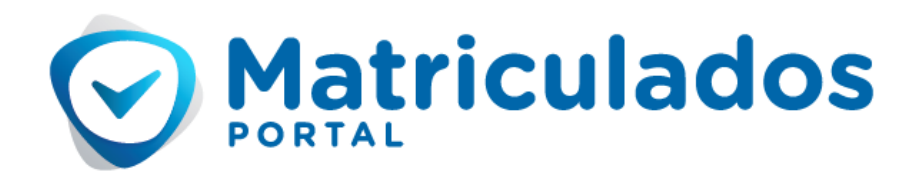

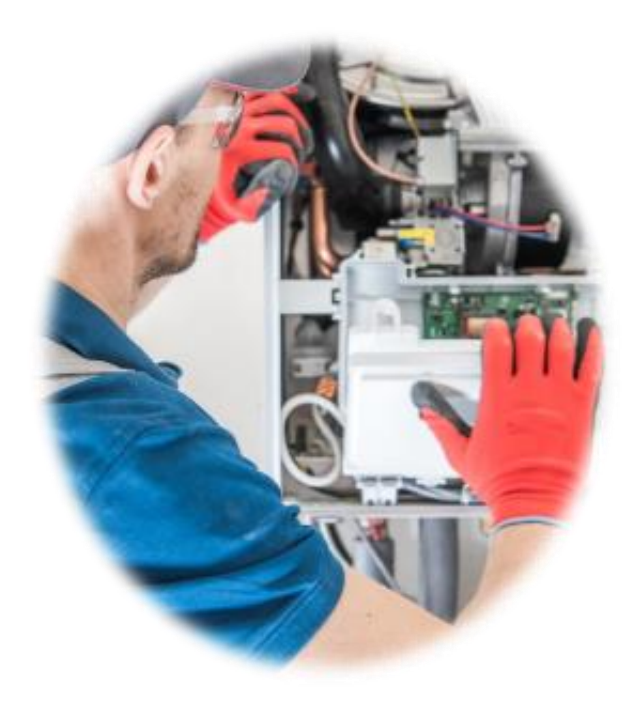

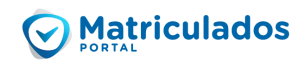

# Índice

| 1. | A  | Acceso al Portal                                 | 3  |
|----|----|--------------------------------------------------|----|
| 2. | F  | Pantalla principal                               | 4  |
| 2  | .1 | 1 Página de inicio                               | 4  |
| 2  | .2 | 2 Buscador de Proyectos                          | 6  |
| 3. | C  | Gestión de Trámites                              | 8  |
| 3  | .1 | 1 Visualizar un Proyecto                         | 8  |
| 3  | .2 | 2 Creación de Proyectos - Pedido de Factibilidad | 10 |
| 3  | .3 | 3 Revisión de Proyectos Observados               | 14 |
| 3  | .4 | 4 Solicitud de Inspección Parcial                | 14 |
| 3  | .5 | 5 Solicitud de Inspección Final                  | 16 |
| 4. | C  | Consideraciones a tener en cuenta                | 19 |
| 4  | .1 | 1 Notas adicionales al legajo                    | 19 |
| 4  | .2 | 2 Confección de un 3.4 General                   | 19 |
| 4  | .3 | 3 Confección de un 3.4 modificatorio             | 19 |
| 4  | .4 | 4 Habilitación in situ                           | 19 |
| 5. | A  | Anexos                                           | 20 |

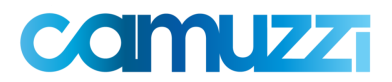

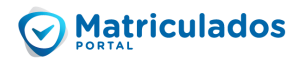

# 1. Acceso al Portal

Para registrarse, deberán ingresar al link que les llegará a su correo electrónico personal. La primera pantalla que verán será la que se muestra a continuación, debiendo seleccionar la opción **"Regístrate"** 

| Ê | Matriculados                                                              |  |
|---|---------------------------------------------------------------------------|--|
|   | Iniciar Sesión                                                            |  |
|   | 🛎 Email                                                                   |  |
|   | 🔒 Contraseña 🛛 🔌                                                          |  |
|   | ACCEDER                                                                   |  |
|   | Olvidé mi usuario   contraseña<br>¿Todavía no tenes una cuema? Registrate |  |

A continuación, deberán indicar el correo electrónico con el que se registrarán junto con una contraseña (la misma debe tener al menos una mayúscula), y seleccionar el botón "Registrarme".

**IMPORTANTE**: el mail que ingresarán aquí es con el cual iniciarán sesión de ahora en adelante y es en donde recibirán todas las notificaciones del portal.

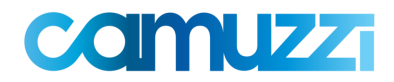

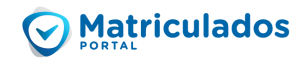

| Bienvenidos!                         |   |  |
|--------------------------------------|---|--|
| 🗷 Email                              |   |  |
| 🖴 Contraseña                         | Ø |  |
| REGISTRARME                          |   |  |
| ¿Ya tenés una cuenta? Iniciar Sesión |   |  |

#### Se visualizará la siguiente pantalla:

| 1                          | 2                | 3                  |
|----------------------------|------------------|--------------------|
| Inicio registro            | Validación datos | Validación usuario |
| ¡Completá tus datos!       |                  |                    |
| Tipo de Documento 👻        |                  |                    |
| Número de documento        |                  |                    |
| Género 👻                   |                  |                    |
| Cod. área Teléfono celular |                  |                    |
| CONTINUAR                  |                  |                    |
|                            |                  |                    |

Aquí deberán completar todos sus datos personales y, a través de una serie de preguntas, el portal validará los datos ingresados.

Una vez cargados y validados todos los datos, el portal les enviará un correo electrónico a la casilla de mail con la cual se están registrando, para que puedan terminar con la registración.

### 2. Pantalla principal

2.1 Página de inicio

Al ingresar al Portal, se visualiza la siguiente pantalla inicial:

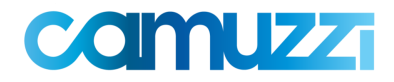

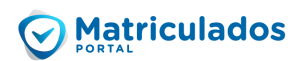

| Matriculados    | Tablero FERNANDO                                                                                                    | ADRIAN ESPINOS 🗍 🛐 💽 📑                          |
|-----------------|----------------------------------------------------------------------------------------------------|-------------------------------------------------|
| 🕅 Principal     | Image: Non-State State Stat | 1                                               |
| 💼 Mis proyectos | En curso Factibilidad observada Rechazada                                                                                                    | Estado matrícula                                |
|                 | Buscador de proyectos         Tipo de búsqueda         Ingresar aquí su búsqueda         BUSCAR                                                                                                    | Estado matricula<br>Habilitado<br>Nro. 80200339 |

En la barra lateral izquierda de la pantalla, a través del botón "**Mis proyectos**", se puede acceder a visualizar un listado con todos sus Proyectos de obra:

| Listado de pro                    | .istado de proyectos (1) C      |                     |                         |                       |                       |             |
|-----------------------------------|---------------------------------|---------------------|-------------------------|-----------------------|-----------------------|-------------|
| N° de<br>Seguim.<br>I<br>Proyecto | Estado                          | Tipo de<br>proyecto | Fecha<br>de<br>creación | Nombre<br>Propietario | Domicilio<br>Proyecto | Localidad   |
| 290   2040439                     | Inspección<br>Final<br>Aprobada | Nuevo               | 26/03/2020              | Ariel Ortega          | CA. CALLE<br>050 397  | VILLA ELISA |

En la parte superior de la pantalla, se puede visualizar en forma genérica, un resumen con la cantidad de trámites existentes. (haciendo click en cada uno de ellos, se pueden visualizar los proyectos allí existentes):

- En curso
- Factibilidad observada
- Inspección parcial rechazada
- Inspección final rechazada

| Matriculados    | Tablero    | FERNANDO ADRIAN ESPINOS 🔺 😰 🕕 📑                             |
|-----------------|------------|-------------------------------------------------------------|
| n Principal     | <b>1</b> 0 | 0 1 Inspección Parcial 0                                    |
| 🛱 Mis provectos | En curso   | Factibilidad observada Rechazada Inspección Final Rechazada |

En la parte derecha de la pantalla, se puede ver el Estado en que se encuentra su Matrícula:

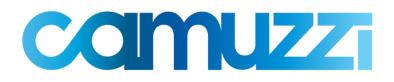

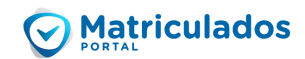

| Estado matrícula<br>Habilitado |  |
|--------------------------------|--|
| $\bigcirc$                     |  |
| Nro. 80200339                  |  |

En la parte superior derecha de la pantalla, se muestran los siguientes botones . Con los cuales podrá realizar las siguientes acciones:

Allí se muestran todas las notificaciones recibidas, por cambios de estado en los trámites vigentes.

| Fi | ۵ | m | n | • |  |
|----|---|---|---|---|--|
| ĽJ | C |   | P | • |  |

|   | ARIEL MOYA 🌲                        |
|---|-------------------------------------|
| 0 | Su proyecto Nº290 cambió de estado. |
|   | Su proyecto Nº290 cambió de estado. |

A través de esta opción, se puede acceder a visualizar los datos de usuario, pudiendo editar algunos de ellos si lo desea. Asimismo, allí podrá administrar si desea recibir o no notificaciones ante cambios de estado en los Proyectos o su Matrícula.

| @yahoo.com.ar 🧳                  |                     |   |
|----------------------------------|---------------------|---|
| Información General              |                     |   |
| Tipo de documento                | Número de documento |   |
| CUIT                             |                     |   |
| Teléfono                         | Contraseña          |   |
| /                                | ******              | 1 |
|                                  |                     |   |
| Administración de notificaciones |                     |   |
| Estado de Matrícula              |                     | 8 |
| Projectos                        |                     | 8 |

Permite salir del sistema y cerrar sesión.

#### 2.2 Buscador de Proyectos

En el centro de la Pantalla inicial, se encuentra un buscador de Proyectos de obra. Allí, se podrá realizar la búsqueda de trámites a través de distintos filtros y parámetros de consulta.

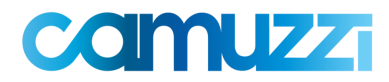

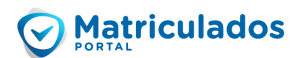

| Buscador de proyectos     |        |
|---------------------------|--------|
| Tipo de búsqueda          | ·      |
|                           |        |
| Ingresar aquí su búsqueda |        |
|                           | BUSCAR |

Al ingresar en "Tipo de búsqueda", se visualizan los distintos filtros disponibles:

| Buscador de proyectos     |
|---------------------------|
| Tino da burgunda          |
| Seleccione una opción     |
| Em DNI Propietario        |
| A Nombre Propietario      |
| ☆ Domicilio Proyecto      |
| ☑ N° Proyecto             |
| 📝 N° de Seguimiento       |
| := Estado del proyecto    |
| Localidad Propietario     |
| 🏟 Caño Mayor              |
| Posibilidad de suministro |

# Ejemplo: Búsqueda de Trámites por **"Estado del Proyecto"** → **Proyectos con "Inspección final aprobada"**

| Seleccione una opción       |                                        |
|-----------------------------|----------------------------------------|
| DNI Propietario             |                                        |
| A Nombre Propietario        |                                        |
| 🕥 Domicilio Proyecto        | Inspección final rechazada por cliente |
| N° Proyecto                 | Increacción final aprobada             |
| 😰 N° de Seguimiento         |                                        |
| Estado del proyecto         | Inspección final aprobada por cliente  |
| Localidad Propietario       |                                        |
| 🌣 Caño Mayor                |                                        |
| 🏟 Posibilidad de suministro |                                        |
|                             |                                        |
| Buscador de proyectos       |                                        |
| Tipo de búsqueda            |                                        |
| Estado del proyecto         | •                                      |
|                             |                                        |
| Estado del proyecto         |                                        |
| Inspección final aprobada   | •                                      |
|                             |                                        |
|                             | BUSCAR                                 |
|                             |                                        |

Como resultado de la búsqueda, se visualizan todos los Proyectos existentes en dicho estado, pudiendo acceder a cualquiera de ellos haciendo click sobre el mismo:

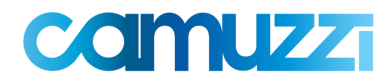

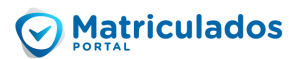

| Listado de pr                     | oyectos (1)                     | G                   |                         |                       |                       |             | Lim           | ipiar filtro 🗙                |
|-----------------------------------|---------------------------------|---------------------|-------------------------|-----------------------|-----------------------|-------------|---------------|-------------------------------|
| Nº de<br>Seguim.<br>I<br>Proyecto | Estado                          | Tipo de<br>proyecto | Fecha<br>de<br>creación | Nombre<br>Propietario | Domicilio<br>Proyecto | Localidad   | Caño<br>mayor | Posibilida<br>de<br>suministr |
| 290   204043                      | Inspección<br>Final<br>Aprobada | Nuevo               | 26/03/2020              | Ariel Ortega          | CA. CALLE<br>050 397  | VILLA ELISA | Si            | Si                            |

#### Aclaraciones:

- <u>Nro. de Seguimiento</u>: Es el número de trámite asignado por el Portal, al momento en que se inicia la carga de un nuevo proyecto.
- <u>Nro. de Proyecto</u>: Es el número de proyecto asignado por el Sistema interno de Camuzzi. El mismo se genera con la aprobación del pedido de factibilidad. Por esta razón, todo trámite que se encuentre en un estadío previo, se visualizará únicamente con número de seguimiento.
- <u>Estado del Proyecto</u>: Muestra el estado en el que se encuentra el Trámite.
- <u>Tipo de Proyecto</u>: Indica si el trámite corresponde a una solicitud de una conexión "Nueva", una "Ampliación", o "Modificación".

Adicionalmente, se pueden observar otros datos del trámite, como ser: fecha de creación; nombre del propietario; domicilio y localidad; caño mayor (si/no); posibilidad de suministro (si/no).

# 3. Gestión de Trámites

#### 3.1 Visualizar un Proyecto

Para visualizar información sobre un Proyecto o Trámite determinado, se debe acceder al mismo a través del Tablero general de trámites, o realizar una búsqueda puntual a través de los distintos filtros de búsqueda existentes.

#### Por ejemplo: Visualización de un Proyecto con Inspección Final Aprobada

|  | 290   2040439 | Inspección<br>Final<br>Aprobada | Nuevo | 26/03/2020 | Ariel Ortega | CA. CALLE<br>050 397 | VILLA ELISA |
|--|---------------|---------------------------------|-------|------------|--------------|----------------------|-------------|
|--|---------------|---------------------------------|-------|------------|--------------|----------------------|-------------|

La pantalla inicial de visualización del trámite se divide en tres secciones:

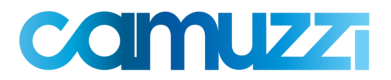

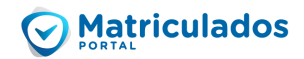

| Nombre Propietario     Ariel Ortega     CA. CALLE 050 397                                               |                           | Localidad propietario | DNI Propietario            | 📰 Estado del proyecto                              |
|----------------------------------------------------------------------------------------------------|---------------------------|-----------------------|----------------------------|----------------------------------------------------|
|                                                                                                    |                           | VILLA ELISA           | 33444555                   | Inspección Final Aprobada                          |
| 🖉 Tipo de proyecto                                                                                      | Posibilidad de suministro | Caño mayor            |                            |                                                    |
| Nuevo                                                                                                   | Si                        | Si                    |                            |                                                    |
|                                                                                                    |                           |                       |                            |                                                    |
| Qué voy a hacer?                                                                                        |                           |                       |                            |                                                    |
|                                                                                                    |                           |                       |                            |                                                    |
| Ver historial de proyecto                                                                               | > Q Ver resum proyecto    | en de                 |                            |                                                    |
| Ver historial de proyecto                                                                               | > Ver resum<br>proyecto   | en de                 | parcial                    | e: Solicitud de inspección final                   |
| Ver historial de proyecto                                                                               | Ad de factibilidad        | en de                 | parcial                    | e: Solicitud de inspección final<br>nite: Aprebado |
| Wer historial de proyecto  Mis trámites  Tipo de trámite: Solicitu  Estado del trámite: Apr             | Ad de factibilidad        | en de                 | parcial IP Tipo de trámita | e: Solicitud de inspección final<br>nite: Aprobado |
| Wer historial de proyecto Mis trámites  Proposeto Estado del trámite: Solicitu Estado del trámite: Apro | Ad de factibilidad        | en de                 | parcial IIpo de trámita    | e: Solicitud de inspección final<br>nite: Aprobado |

#### • Encabezado

Muestra la información principal del Proyecto, en forma consolidada.

#### • Sección "Qué voy a hacer"

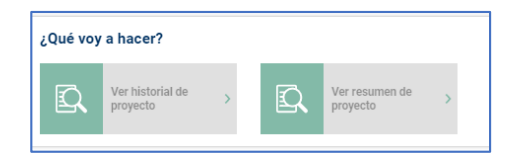

A través de la opción "**Ver historial de proyecto**", se pueden consultar las distintas acciones que se fueron realizando sobre ese trámite desde su creación hasta la fecha. Allí se indicará quién ejecutó cada tarea, en qué fecha, y cuál fue la acción realizada:

| 25/03/2020   13:41 hs   | Nuevo - Matriculado: CRISTIAN MAURO CHAVES                |
|-------------------------|-----------------------------------------------------------|
| 25/03/2020   13:51 hs   | Abierto - Matriculado: CRISTIAN MAURO CHAVES              |
| 25/03/2020   13:52 hs   | Factibilidad Enviada - Matriculado: CRISTIAN MAURO CHAVES |
| 25/03/2020   13:53 hs 🔍 | Factibilidad Aprobada por Cliente                         |
| 05/00/0000 L 1405 ht    | Participation Provide Description                         |

A través de la opción "**Ver resumen de proyecto**", se visualiza en forma resumida toda la información que tiene cargado dicho trámite hasta ese momento:

| Nº de Seguimiento: 290   Proyecto: 2040439 |                          |                      |                            |                      |  |  |  |
|--------------------------------------------|--------------------------|----------------------|----------------------------|----------------------|--|--|--|
| 📰 Programa Mejor Hogar Gas                 | 😰 N° de CUIT del titular | 😰 Tipo de proyecto   | 😰 N° de cuenta del titular | ☐ Tipo de calle      |  |  |  |
| No                                         |                          | Nuevo                |                            | Calle                |  |  |  |
| G Calle                                    | ∩ Número                 | la Piso              | ll Departamento            | Torre                |  |  |  |
| CALLE 050                                  | 397                      |                      |                            |                      |  |  |  |
| Anexo                                      | Localidad propietario    | 分 Entre calle 1      | ☆ Entre calle 2            | 2 Nombre Propietario |  |  |  |
| -                                          | VILLA ELISA              |                      |                            | Ariel Ortega         |  |  |  |
| 🖼 Email propietario                        | DNI Propietario          | Télefono propietario | Posibilidad de suministro  | 🌣 Caño mayor         |  |  |  |
| mariano.neumann@yaho                       | 33444555                 | 1167778800           | Si                         | Si                   |  |  |  |

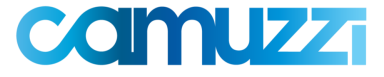

#### • Sección "Mis trámites"

| Mis trámites                                 |                                                  |                                                |  |
|----------------------------------------------|--------------------------------------------------|------------------------------------------------|--|
| P Tipo de trámite: Solicitud de factibilidad | Tipo de trámite: Solicitud de inspección parcial | Tipo de trámite: Solicitud de inspección final |  |
| Estado del trámite: Aprobado                 | Estado del trámite: Aprobado                     | Estado del trámite: Aprobado                   |  |
|                                              |                                                  |                                                |  |
| 26/03/2020 🖶 🖺 🗿 🕲 🗉                         | 26/03/2020 🖶 💿 🕲 🗍                               | 26/03/2020 🖶 💿 😋 🗍                             |  |

Se pueden identificar distintas etiquetas o recuadros por cada acción que fue realizada en el trámite. En este caso al tratarse de un Proyecto finalizado, en el cual no hubo observaciones, se ven solo tres etiquetas (solicitud de factibilidad, solicitud de inspección parcial, solicitud de inspección final).

A través de los siguientes botones 🏺 🖻 💿 😋 se pueden realizar distintas acciones para cada "etiqueta".

Muestra la información consolidada y en formato de impresión (simil formulario).

Permite crear un trámite nuevo, como copia del actual. (La mayoría de los datos ya vendrán precargados).

• Permite ingresar a esa etiqueta, y visualizar toda información correspondiente a dicha acción.

C Muestra el historial del Proyecto al igual que en la sección "Qué voy a hacer", pero solo con lo acontecido hasta ese momento.

#### 3.2 Creación de Proyectos - Pedido de Factibilidad

Se debe acceder al botón que se encuentra a la izquierda de la pantalla, y a continuación indicar qué tipo de trámite se desea ingresar:

- Si el trámite es **NUEVO** y además corresponde al programa **Mejor Hogar**, van a tener que ingresar el CUIT del beneficiario.
- Para los trámites de AMPLIACION o MODIFICACION, deber ingresar el N° de cuenta del suministro.

|                 |                                                | Proyecto instalación de gas           |                                              |
|-----------------|------------------------------------------------|---------------------------------------|----------------------------------------------|
| Matriculados    | Tipo de trámite                                | 2<br>Domicilio de trámite             | 3<br>Datos del Propietario                   |
| 습 Principal     | ¿La solicitud corresponde a Programa Mejor Hog | ar Gas?                               |                                              |
| 🕅 Mis proyectos | NO<br>¿Qué tipo de trámite va a realizar? *    |                                       |                                              |
|                 | Plantear una conexión<br>desde cero            | Ampliación<br>Plantear una ampliación | Modificación<br>Plantear una<br>modificación |
|                 | ← VOLVER                                       |                                       | Siguiente →                                  |

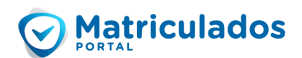

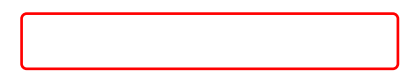

La pantalla de carga se divide en distintas secciones, para facilitar y ordenar la navegabilidad del Formulario digital. A saber:

|                 | Proyecto instalación de gas | Solicitud             | de factibilidad                        |                                              |
|-----------------|-----------------------------|-----------------------|----------------------------------------|----------------------------------------------|
| <b>~</b> —      | 2                           | 3                     | 4                                      | 5                                            |
| Tipo de trámite | Domicilio de trámite        | Datos del Propietario | Información sobre las<br>instalaciones | Detalle de artefactos a colocar<br>y consumo |

- <u>Domicilio de trámite</u>: Primero se completan los datos del domicilio del suministro.

| Proyecto instalación de gas |                           |                            | Solicitud de factibilidad                                         |                                      |
|-----------------------------|---------------------------|----------------------------|-------------------------------------------------------------------|--------------------------------------|
| Tipo de trámite             | 2<br>Domicilio de trámite | 3<br>Datos del Propietario | 4<br>Información sobre las Detalle de<br>instalaciones Detalle de | 5<br>artefactos a colocar<br>consumo |
| Tipo de Calle *             |                           | Número *                   | Piso                                                              |                                      |
| Departamento                | Torre                     | Anexo                      | Seleccione una locali                                             | dad * 🔻                              |
| Entre Calle 1               |                           | Entre Calle 2              |                                                                   |                                      |
| ← VOLVER                    |                           |                            | SIG                                                               | uiente →                             |

 <u>Datos del Propietario</u>: Se completan los datos correspondientes al propietario:

|                     | Proyecto instalación de gas | Solicitud de factibilidad  |                                             |                                                   |  |
|---------------------|-----------------------------|----------------------------|---------------------------------------------|---------------------------------------------------|--|
| Tipo de trámite     | Domicilio de trámite        | 3<br>Datos del Propietario | 4<br>Información sobre las<br>instalaciones | 5<br>Detaile de artefactos a colocar<br>y consumo |  |
| Nombre *            | Apellido *                  |                            | Correo Electrónico *                        |                                                   |  |
| Tipo de Documento * |                             | ✓ Número de doc            | sumento *                                   |                                                   |  |
| Tipo de teléfono *  |                             | ← Cod. area                | Teléfono *                                  |                                                   |  |
| ← VOLVER            |                             |                            |                                             | Siguiente $\rightarrow$                           |  |

IMPORTANTE: el mail que ingresarán del propietario debe ser el real que utiliza el cliente, ya que le va a llegar un correo electrónico de validación. Sin esta confirmación y validación por parte del cliente, el trámite NO puede continuar. El DNI también debe ser del futuro cliente.

- Información sobre las instalaciones:

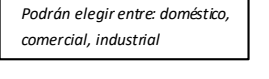

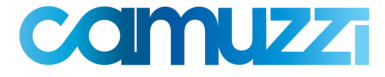

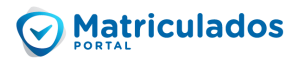

| Indicar cantidad d | e instalaciones, su uso, y la | cantidad de bocas de c | ada una                 |                |                    |
|--------------------|-------------------------------|------------------------|-------------------------|----------------|--------------------|
| 1                  |                               | Tomas *                |                         | Tipo de uso *  |                    |
|                    |                               |                        |                         |                |                    |
| Existe servicio? * |                               |                        |                         |                | •                  |
| Seleccione la form | ia de Manzana *               |                        |                         |                |                    |
|                    | Trianeulan                    | 8                      | Dedeede                 |                | Oue des de         |
| 7                  | Triangular                    | 0<br>2005              | Redonda                 |                | Cuadrada           |
| Const.             | Ubicación triangular          |                        | Ubicación redonda       | and the second | Ubicación cuadrada |
|                    | Aqu                           | ıí deberán adjuntar e  | l croquis de la         |                |                    |
|                    | inst                          | alación. (La extensio  | n del archivo           |                |                    |
| Adjunte croquis *  | que                           | podrán subir debera    | áser PDF o JPG ional (a | rchivo 1)      |                    |
|                    |                               |                        |                         |                |                    |

→ En ANEXOS recomendamos una aplicación para escanear los documentos y un paso a paso de cómo se utiliza la misma

Al seleccionar la forma de Manzana correspondiente, se deberán completar los datos requeridos:

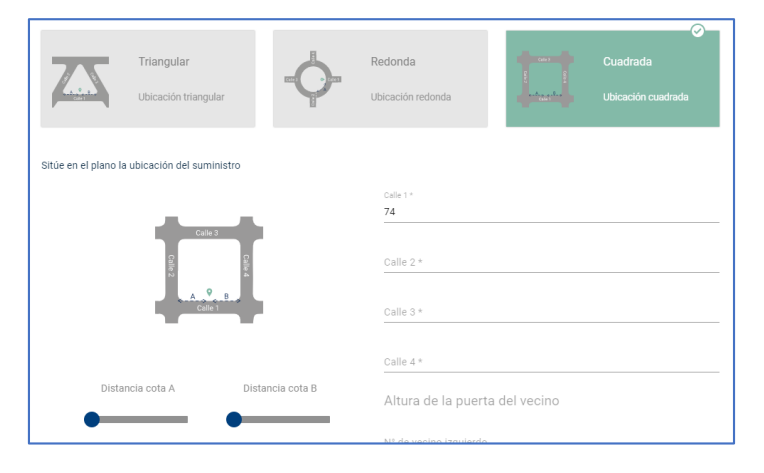

**ACALARACIÓN IMPORTANTE**: en esta primera versión, no estará disponible la opción de cargar un **3.4 General**, por lo que se deberá adjuntar en el portal como archivo adjunto al igual que el croquis.

 <u>Detalle de artefactos:</u> En este paso podrán agregar todos los artefactos que se deberán tener en cuenta para iniciar el alta del nuevo servicio.
 Se debe seleccionar la categoría del artefacto, los datos del mismo, y luego el botón "Agregar". (repetir esta acción por cada artefacto).

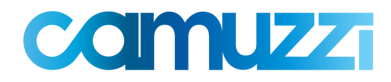

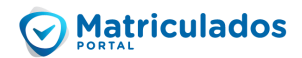

| Calderas y<br>calentadores de<br>agua | (oo)<br>() | Calefacción                       |         | Cocción |
|---------------------------------------|------------|-----------------------------------|---------|---------|
| Varios                                |            |                                   |         |         |
| Ingresar artefacto<br>Termotanque     |            | Consumo en KCAL / H               |         |         |
| Cantidad                              |            | Ubicación                         |         |         |
| 1                                     |            | * cocina                          |         |         |
| Existence<br>Ci                       |            | Aprobado                          |         |         |
| or                                    |            | * 31                              |         | •       |
| Nuevo                                 |            | <ul> <li>Observaciones</li> </ul> |         |         |
| Consumo total: 0 kcal / h             |            | Cantidad de artefacto:            | s: 0    |         |
|                                       |            |                                   | CANCELA | AGREGAR |

Para visualizar el artefacto agregado, deberán posicionarse sobre el mismo (que se va a encontrar arriba de las opciones para agregar un artefacto). Allí mismo van a poder también editar o eliminar el artefacto ingresado.

| Cantidad: 1 agregar<br>Consumo: 12000 kcal / h<br>Aprobado: si<br>Existente: si |
|---------------------------------------------------------------------------------|
| Aprobado: si<br>Existente: si                                                   |
| Existente: si                                                                   |
|                                                                                 |
| Condición: Nuevo                                                                |
| Ubicación: Lavedero                                                             |

En caso de corresponder, se deberá también en este paso ingresar el número de visado del Colegio

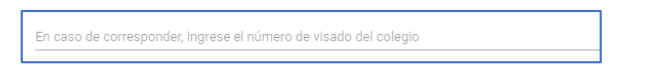

Para finalizar la carga se debe seleccionar  $\xrightarrow{\text{ENVIAR} \rightarrow}$ . Luego de esta acción, aparecerá un aviso indicando que el trámite se completó con éxito, y se asignará un número de seguimiento.

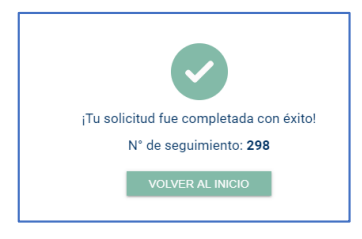

**IMPORTANTE**: Al finalizar el trámite, el sistema enviará de forma automática un correo electrónico al futuro cliente para su aceptación digital, la cual se realizará desde la Oficina Virtual de clientes. Una vez aceptado el trámite, el mismo quedará automáticamente disponible para revisión por parte de Camuzzi.

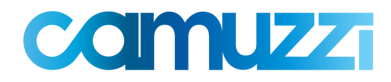

#### 3.3 Revisión de Proyectos Observados

En caso de que Camuzzi **OBSERVE** el trámite, el Matriculado recibirá una notificación a su correo electrónico que le avisará que el mismo debe ser modificado para continuar su curso. Asimismo, en el portal se podrá notar dicha observación arriba a la derecha en las "notificaciones" (

Asimismo, en la visualización general de "**Mis proyectos**", se podrá visualizar que el estado del trámite en cuestión es "**Factibilidad Observada**".

| Nº de<br>Seguim.  <br>Proyecto | Estado                    | Tipo de<br>proyecto | Fecha<br>de<br>creación | Nombre<br>Propietario | Dom<br>Proy |
|--------------------------------|---------------------------|---------------------|-------------------------|-----------------------|-------------|
| 256   -                        | Factibilidad<br>Observada | Nuevo               | 24/03/2020              | Juan<br>Instructivo   | CA. (       |

Para resolver la observación, se debe ingresar al Trámite y acceder al detalle del mismo a través de la siguiente opción:

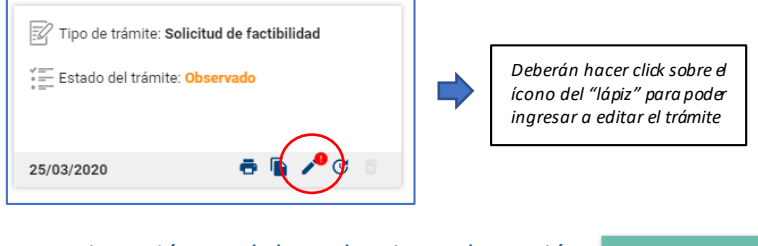

A continuación se debe seleccionar la opción ver observaciones :

|                           | Observaciones           | ×      |
|---------------------------|-------------------------|--------|
| dicar cantidad de instala | Agente: Bernardo Rshaid |        |
|                           | Error en las cotas      |        |
|                           |                         |        |
|                           |                         | CERRAR |
| No                        |                         |        |

Una vez efectuada la corrección/modificación conforme a lo observado por Camuzzi, deberán enviar nuevamente el trámite ("**VOLVER A ENVIAR**")

**IMPORTANTE**: Al finalizar el trámite, el sistema enviará un nuevo correo electrónico al futuro cliente para que vuelva a aceptar el Trámite modificado. Una vez aceptado por el cliente, el trámite quedará nuevamente disponible para revisión de Camuzzi.

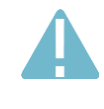

Los pasos descriptos en este apartado, <u>son de aplicación para</u> <u>regularizar cualquier trámite observado</u>, ya sea en instancia de factibilidad, así como también en etapa de inspección.

3.4 Solicitud de Inspección Parcial

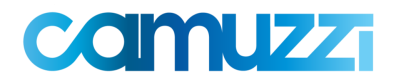

Para efectuar esta acción, se deberá acceder al trámite correspondiente y allí seleccionar la opción para carga de solicitud de Inspección parcial. (Esta acción se podrá llevar a cabo en aquellos trámites que se encuentren en estado "**Factibilidad Aprobada**").

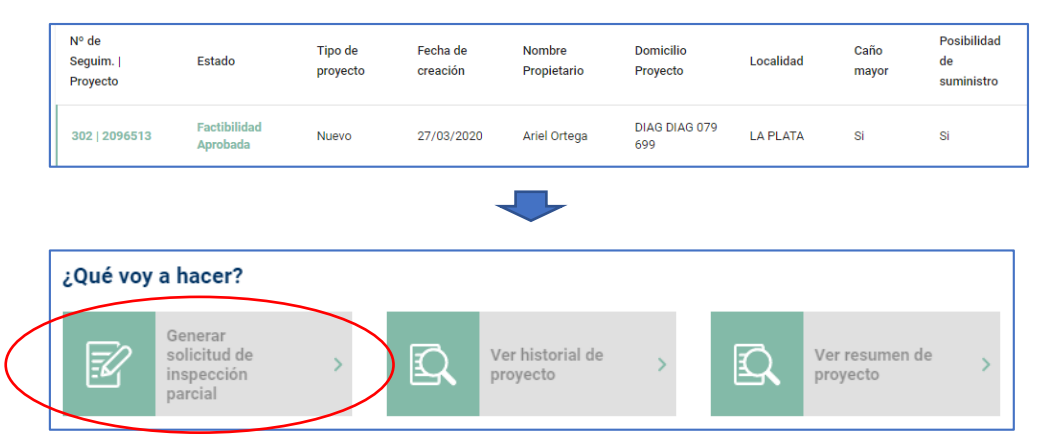

Primero el sistema solicitará se indique el alcance de la solicitud (debiendo tildar las opciones correspondientes), y a que tramo del proyecto refiere:

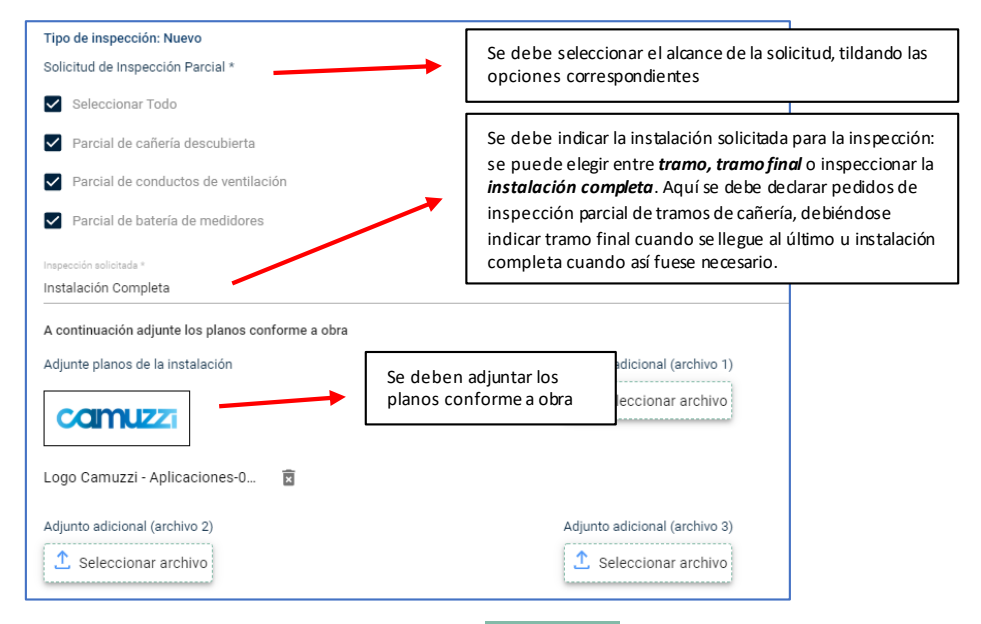

Luego se debe seleccionar el botón Enviar  $\rightarrow$ , que está en la parte inferior de la pantalla. Adicionalmente, en caso de así requerirlo, se pueden agregar observaciones previo al envío.

| Observaciones |  |  |
|---------------|--|--|
|               |  |  |
|               |  |  |
|               |  |  |

Al avanzar, se abrirá una ventana de confirmación, a modo de declaración jurada de los datos incluidos en la presentación. Se debe seleccionar "**Confirmar**".

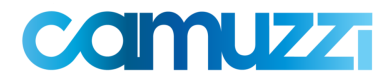

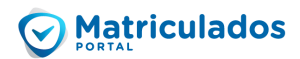

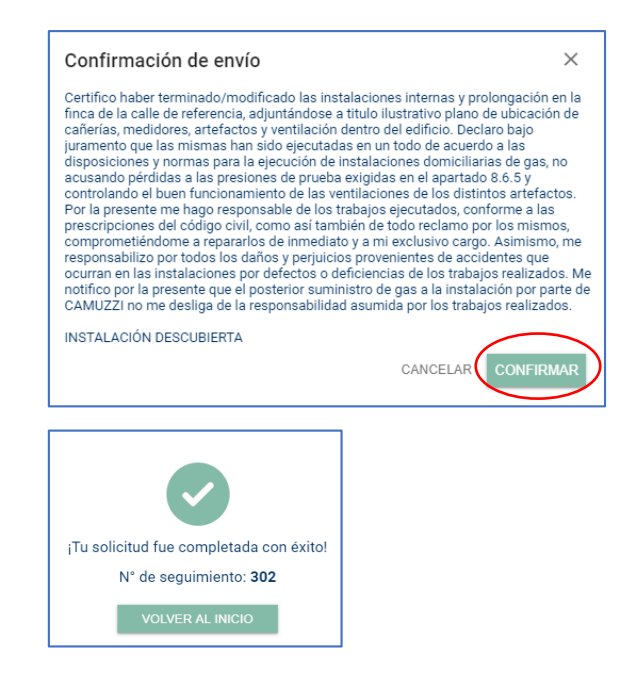

**IMPORTANTE**: Al confirmar la operación, el sistema enviará de forma automática un correo electrónico al futuro cliente para aceptación digital de esta Solicitud, la cual se realizará desde la Oficina Virtual de clientes. Una vez aceptado el trámite por el cliente, el mismo quedará automáticamente disponible para revisión por parte de Camuzzi.

#### 3.5 Solicitud de Inspección Final

Para efectuar esta acción, se deberá acceder al trámite correspondiente y allí seleccionar la opción para carga de solicitud de Inspección final. (Esta acción se podrá llevar a cabo en aquellos trámites que se encuentren en estado "**Inspección Parcial Aprobada**").

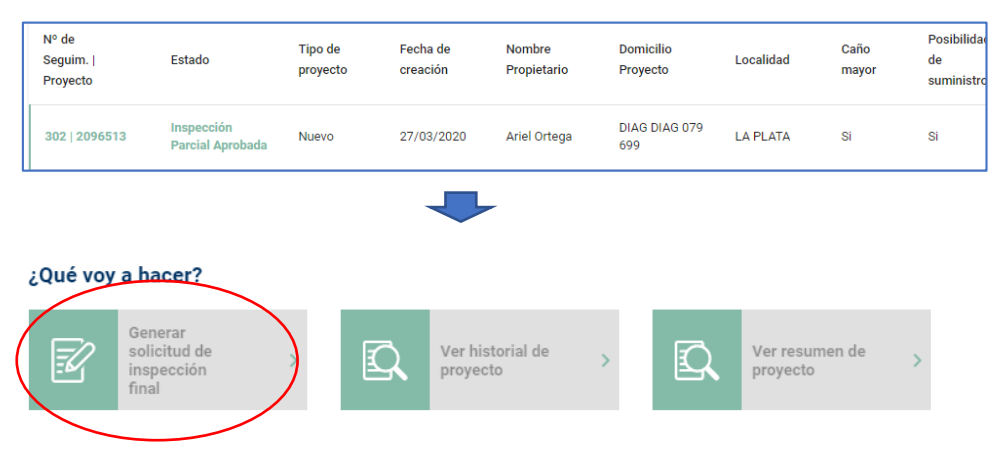

Primero, se debe ingresar el detalle referente a los artefactos, haciendo click en el ícono del lápiz para poder editar.

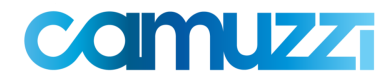

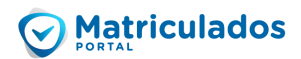

| cto Marca | Cantidad<br>1         | Consumo<br>12000                   | Matricula              | Tipo de<br>ventilacion       | Acciones                                                                                 |                                                                                                    |
|-----------|-----------------------|------------------------------------|------------------------|------------------------------|------------------------------------------------------------------------------------------|----------------------------------------------------------------------------------------------------|
| tanque    | 1                     | 12000                              |                        |                              |                                                                                          |                                                                                                    |
|           |                       |                                    |                        |                              |                                                                                          |                                                                                                    |
|           |                       |                                    |                        |                              |                                                                                          |                                                                                                    |
| facto Ma  | arca Ca               | antidad 0                          | Consumo                | Matricula                    | Tipo de                                                                                  | Acciones                                                                                                    |
| <u> </u>  |                       |                                    | ſ                      |                              | ventilacion                                                                              |                                                                                                    |
| 1         | facto M<br>notanque M | facto Marca Ca<br>notanque Marca 1 | facto Marca Cantidad d | facto Marca Cantidad Consumo | facto Marca Cantidad Consumo Matricula<br>notanque <u>Marca</u> 1 12000 <u>Matricula</u> | facto Marca Cantidad Consumo Matricula Tipo de<br>ventilacion<br>notanque Marca 1 12000 Matricula Tiro Balanceado |

Al igual que en la etapa anterior, se debe completar la sección para adjuntar los planos correspondientes, y luego seleccionar el  $\mathbb{P}^{\text{ENVIAR}}$  para finalizar.

Se abrirá la ventana de confirmación, a modo de declaración jurada de los datos incluidos en la presentación. Se debe seleccionar "**Confirmar**".

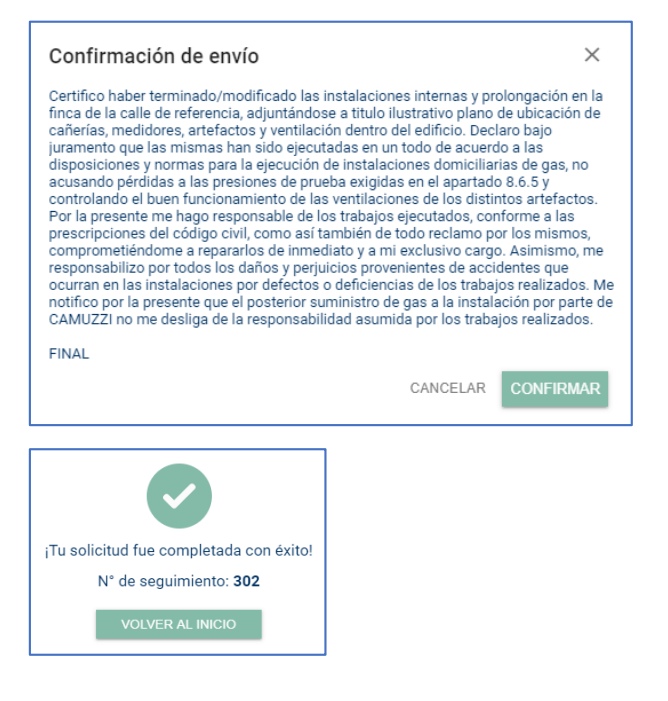

**IMPORTANTE**: Al confirmar la operación, el sistema enviará de forma automática un correo electrónico al futuro cliente para aceptación digital de esta Solicitud, la cual se realizará desde la Oficina Virtual de clientes. Una vez aceptado el trámite por el cliente, el mismo quedará automáticamente disponible para revisión por parte de Camuzzi.

Una vez resuelto el trámite por Camuzzi, se podrá visualizar la resolución a través del Portal, con el "Estado" del trámite, y accediendo al mismo para ver el detalle.

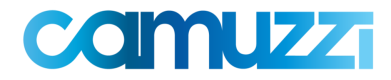

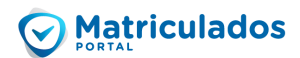

| Nº de<br>Seguim.  <br>Proyecto | Estado                       | Tipo de<br>proyecto | Fecha de<br>creación | Nombre<br>Propieta |
|--------------------------------|------------------------------|---------------------|----------------------|--------------------|
| 302   2096513                  | Inspección Final<br>Aprobada | Nuevo               | 27/03/2020           | Ariel Ort          |

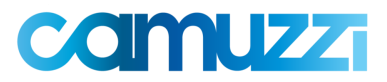

## 4. Consideraciones a tener en cuenta

#### 4.1 Notas adicionales al legajo

Hasta que se implementen en el Portal, se adjuntan los modelos en PDF para ser impresos y completados por el instalador y/o propietario según corresponda, de la nota sobre Dispositivos de seguridad, servicios por terceros, y Declaración Jurada por artefactos de cocción eléctrico.

#### 4.2 Confección de un 3.4 General

El procedimiento para pedir factibilidad de edificios se va a tener que realizar de la siguiente manera: cargar un departamento (ejemplo, el 1°A) adjuntándose, además del croquis, el 3.4 general indicando cantidad de unidades funcionales y su información. Para eso pondremos a disposición un 3.4 en PDF que se puede trabajar en la PC sin necesidad de imprimirlo.

#### 4.3 Confección de un 3.4 modificatorio

Como aún no está disponible la función específica para presentar un 3.4 modificatorio escaneado en el momento de presentar el 3.5 final, lo que vamos a hacer es adjuntar un 3.4 modificatorio entre los archivos que se adjuntan al pedido de inspección final

#### 4.4 Habilitación in situ

Se deberá adjuntar un formulario 3.3 escaneado al pedido de inspección final. En caso de que intervenga matriculado en combustión, deberá ser él quien lo firma. La documentación anexa (memoria descriptiva, plano de equipo, certificado de validación) se adjunta también al pedido de inspección.

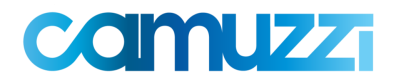

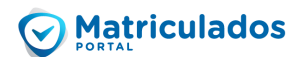

# 5. Anexos

#### Estados de Trámites

| Estado                                     | Descripción                                                                                               |
|--------------------------------------------|----------------------------------------------------------------------------------------------------|
| Factibilidad aprobada<br>por cliente       | Pedido de Factibilidad a la espera de ser revisado por Camuzzi                                            |
| Factibilidad en revisión                   | Pedido de Factibilidad en proceso de revisión                                                             |
| Factibilidad observada                     | Pedido de Factibilidad observado por Camuzzi, para regularización del Matriculado                         |
| Factibilidad aprobada                      | Pedido de factibilidad respondido por Camuzzi. Puede tener o no caño mayor o<br>posibilidad de suministro |
| Inspección parcial<br>aprobada por cliente | Pedido de Inspección parcial a la espera de ser revisado por Camuzzi                                      |
| Inspección parcial en<br>curso             | Pedido de Inspección parcial en proceso de revisión                                                       |
| Inspección parcial<br>observada            | Pedido de Inspección parcial observado por Camuzzi, para regularización del Matriculado                   |
| Inspección parcial<br>aprobada             | Pedido de Inspección parcial aprobado                                                                     |
| Inspección final<br>aprobada por cliente   | Pedido de Inspección Final a la espera de ser revisado por Camuzzi                                        |
| Inspección final en curso                  | Pedido de Inspección Final en proceso de revisión                                                         |
| Inspección final<br>observada              | Pedido de Inspección Final observado por Camuzzi, para regularización del Matriculado                     |
| Inspección final<br>aprobada               | Pedido de Inspección Final aprobado por Camuzzi.                                                          |

#### Herramienta para escanear archivos (croquis, planos, etc).

Les recomendamos que utilicen la siguiente **aplicación gratuita** para escanear los documentos necesarios:

• CamScanner

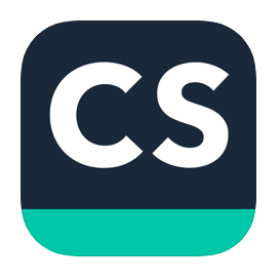

CamScanner (4+) Document Scanner & PDF Creator INTSIG Information Co.,Ltd Núm. 3 en Productividad \*\*\*\*\* 4,8,45,5 mil valoraciones Gratis - Ofrece compras dentro de la app

La pueden encontrar tanto en teléfonos con Android como con iOS.

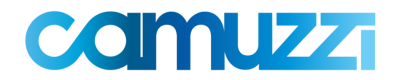

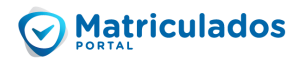

#### ¿Cómo se utiliza?

- Primero nos tenemos que registrar (la aplicación nos guiará como hacerlo)
- Luego tenemos que hacer "click" en el **botón con forma de cámara** que está en la parte inferior de la pantalla.

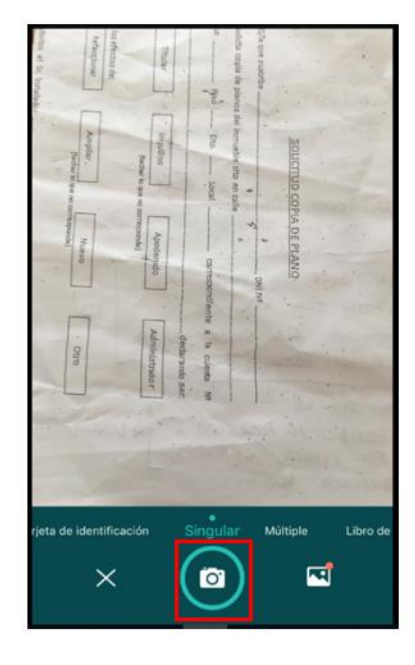

 Una vez que tenemos la imagen centrada, se saca la foto y ajustamos la imagen a escanear → el recuadro verde indicará lo que se escaneará

| Anatomic<br>Marine<br>Marine<br>Marine et S. Vonan- | provinces de a precession de la precession de la precessi | SOUCHING STRIADE ZO |  |
|-----------------------------------------------------|----------------------------------------------------------------------------------------------------|---------------------|--|
|                                                     | dianentaria d'a casali na<br>dianentaria se<br>di                                                                                                    |                     |  |

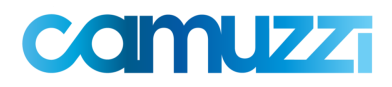

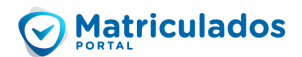

Una vez ajustada la imagen, se deberá continuar al siguiente paso.

• En el siguiente paso ya vamos a poder elegir de que forma queremos guardar el archivo adjunto: se puede enviar a un correo electrónico y abrirlo desde allí o se puede guardar en el teléfono/tableta como un PDF/JPEG.

| Nuevo doc 2020-04 | 4-03 12.13.04 🗹<br>Pulse 💽 para<br>agregar nuevas<br>páginas |
|-------------------|--------------------------------------------------------------|
| Toca aqui pa      | ra compartir tus docs.<br>I Correo Más                       |

Para guardarlo como PDF/JPG debemos hacer seleccionar la opción COMPARTIR

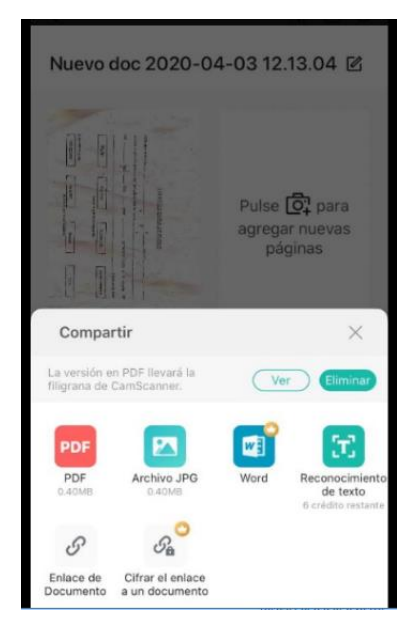

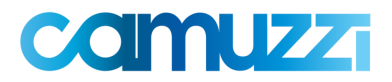

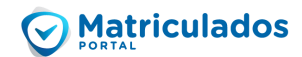

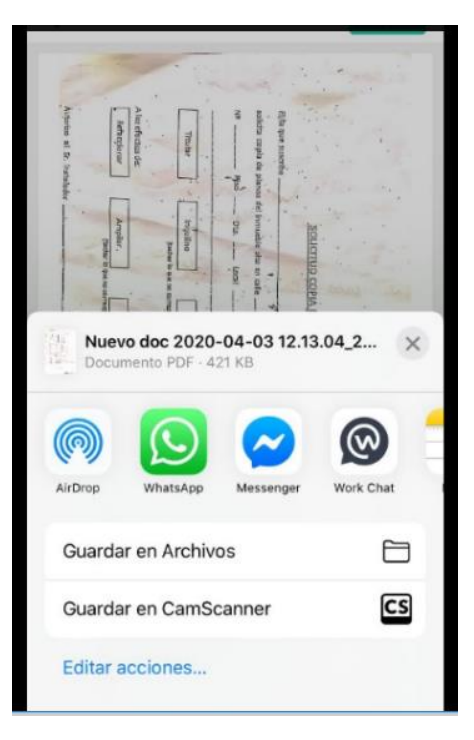

Para finalizar, una vez que elegimos el tipo de archivo a guardar, debemos seleccionar en dónde lo queremos guardar. Con esto ya finalizaríamos de realizar el escaneo del documento y sólo tendríamos que adjuntarlo en el portal.

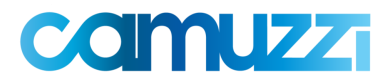